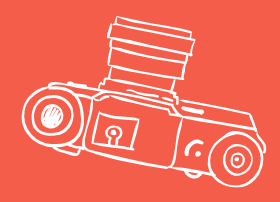

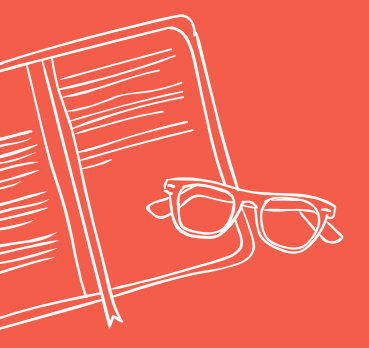

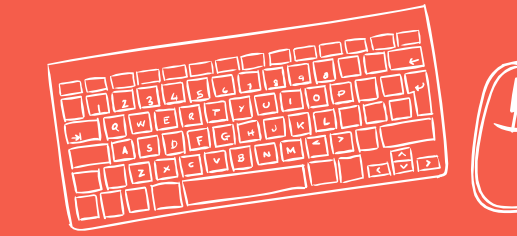

## FLIPGRID

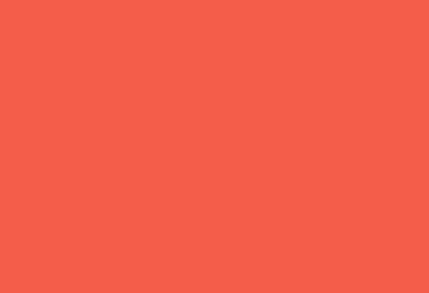

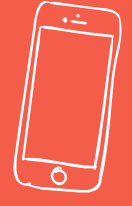

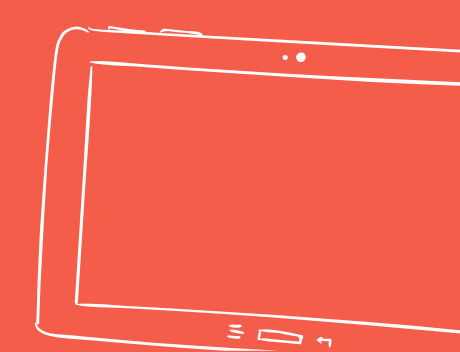

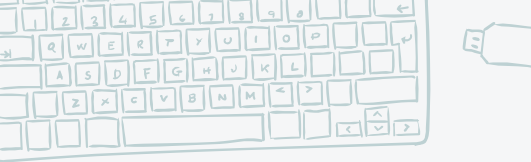

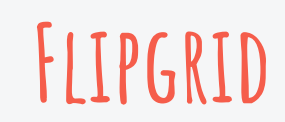

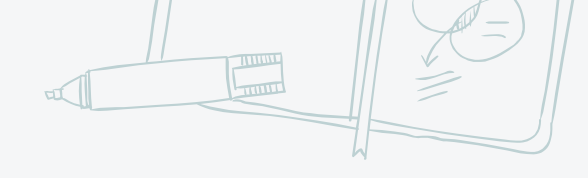

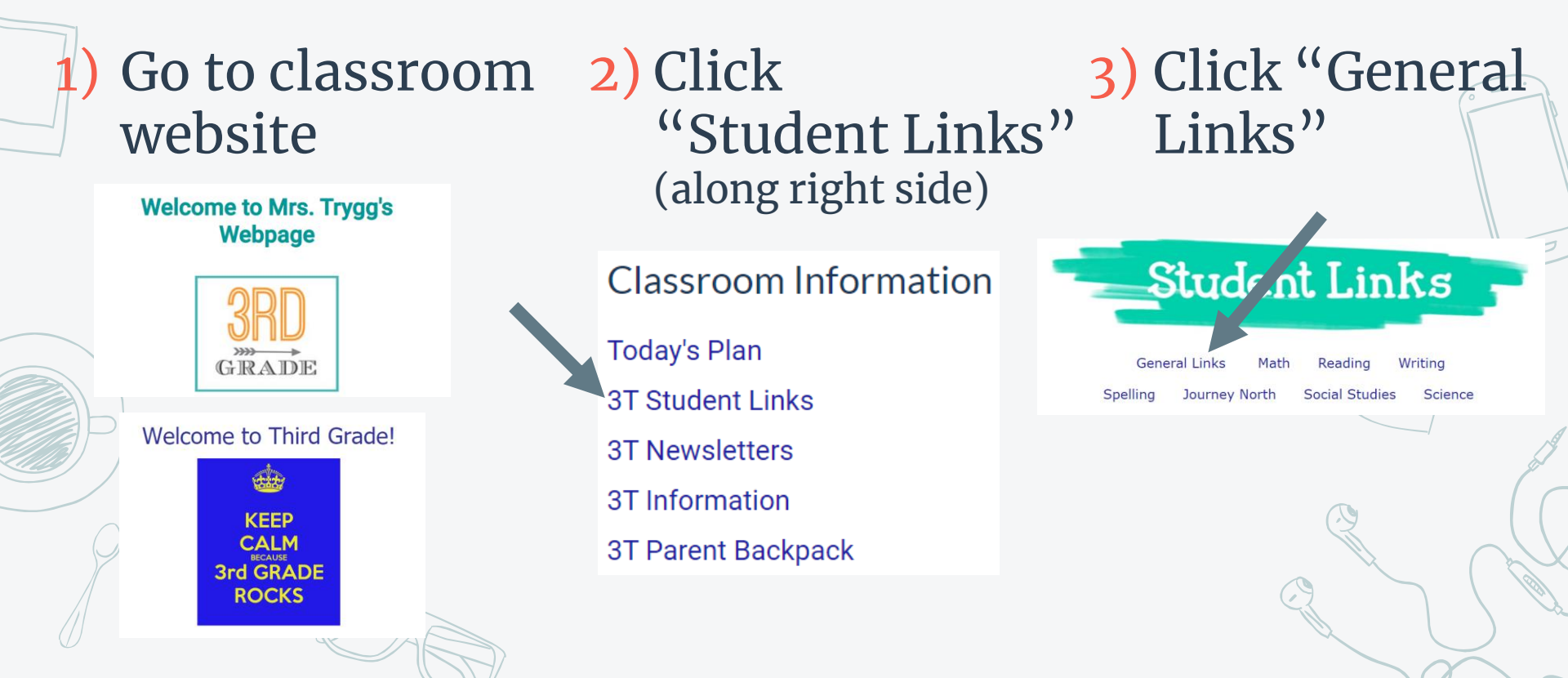

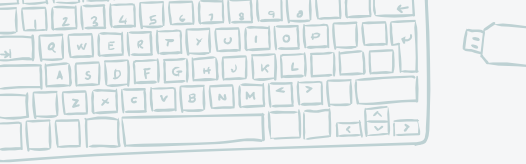

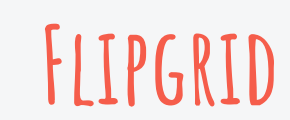

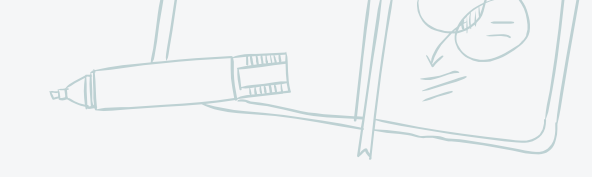

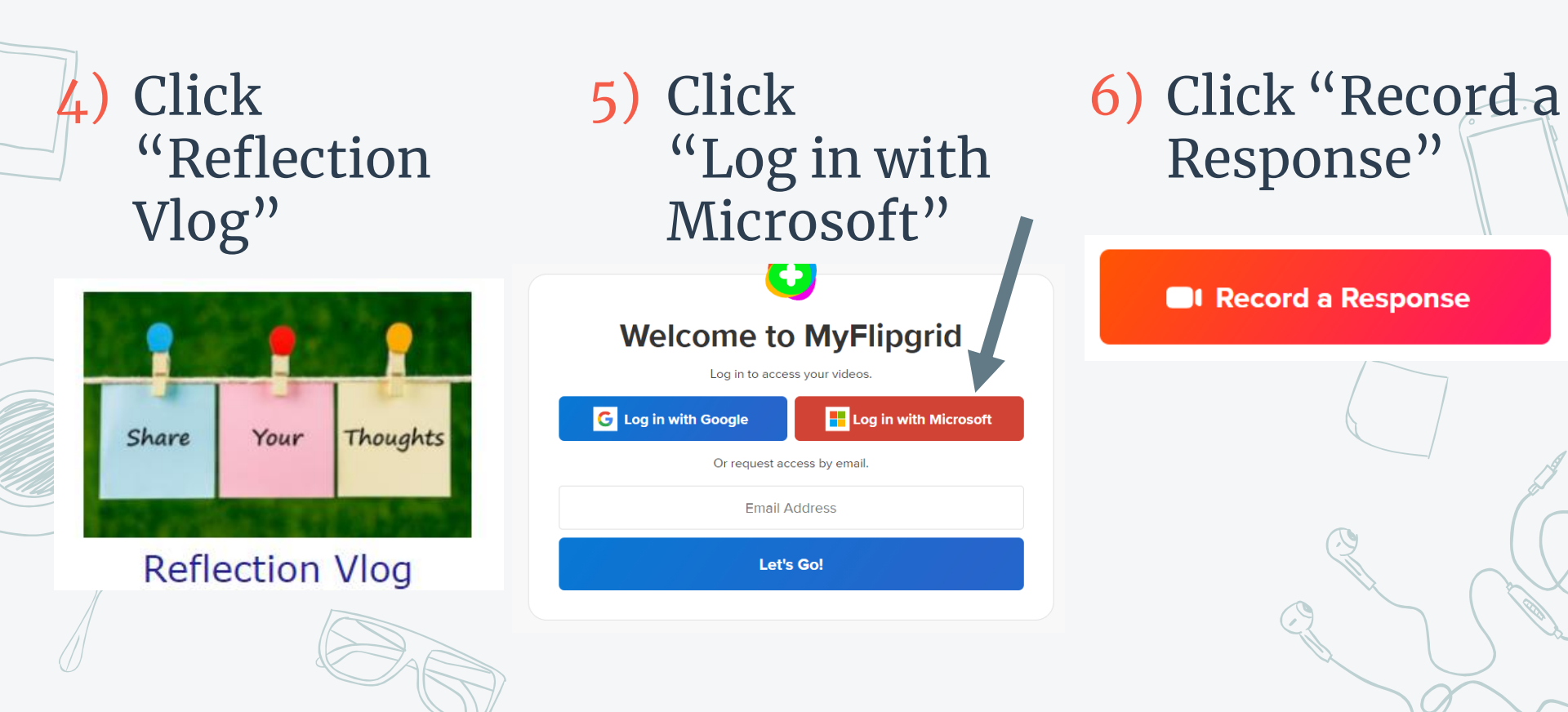

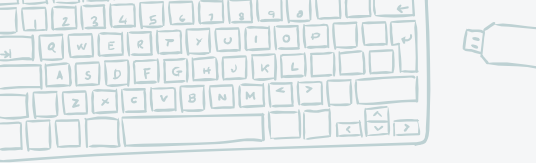

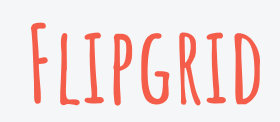

5) Click Next

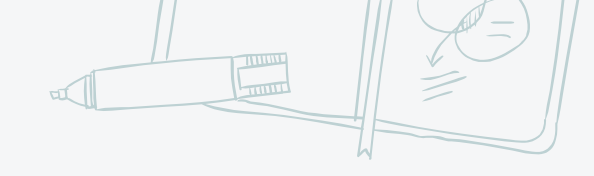

4) Click camerabutton to startrecording

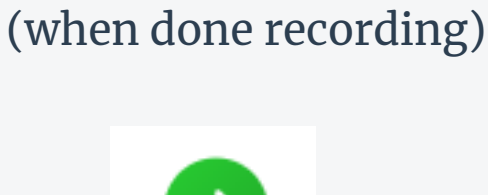

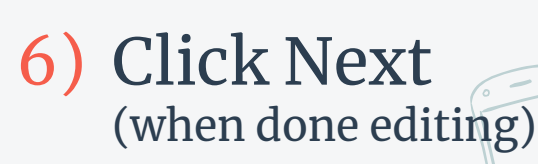

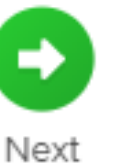

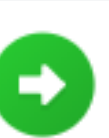

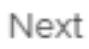

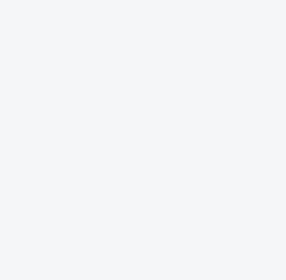

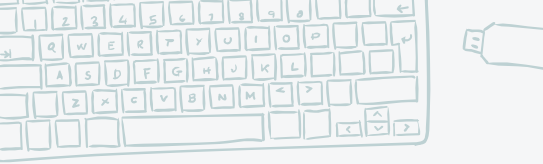

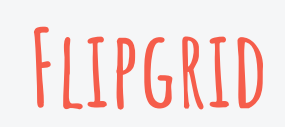

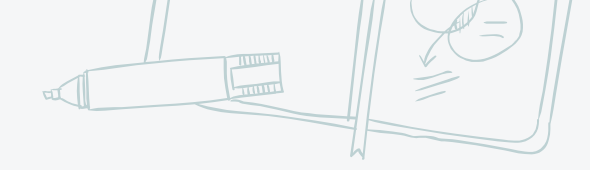

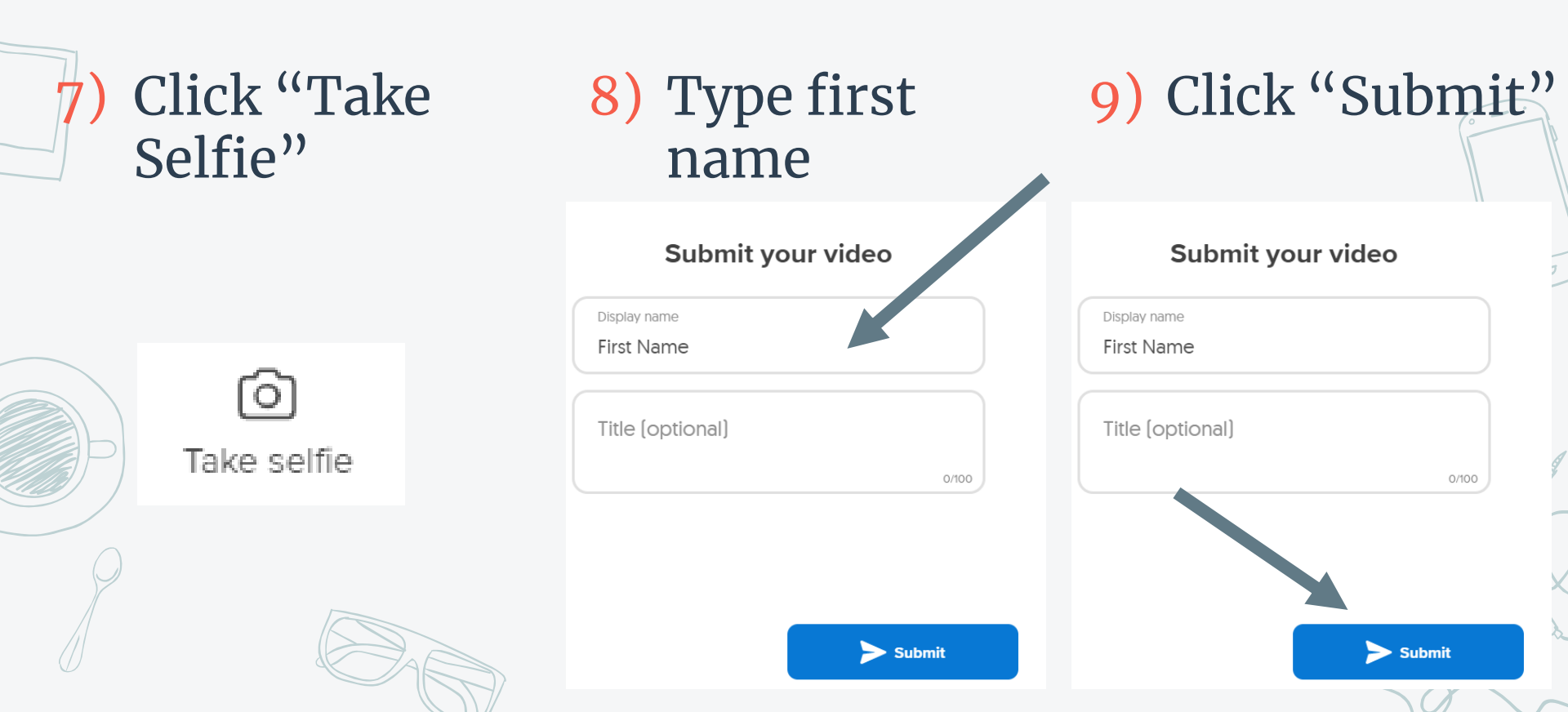